## 【Zoom インストールガイド】

初めて「Zoom」をお使いになられる方は以下の手順でアカウントの取得とアプリケーションのインストールをお 願いします。

↓こちらのサイトにアクセスします。 https://zoom.us/jp-jp/meetings.html

①「サインアップは無料です」をクリックします。

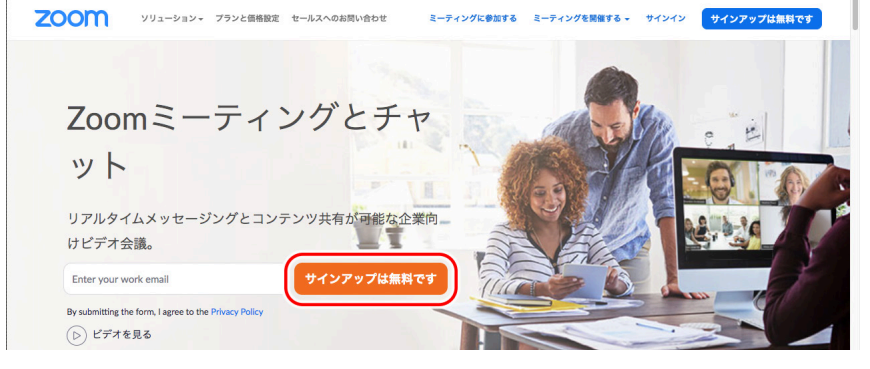

②誕生日を入力して「続ける」をクリックします。

検証のために、誕生日を確認してください。

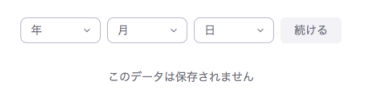

③メールアドレスを入力して「サインアップ」をクリックします。

| 仕事用メール。                  |                                         |
|--------------------------|-----------------------------------------|
| ZoomはreCAPT(<br>ピス利用規約が) | HAで保護されています。また、プライバシーポリシーとサー<br>意用されます。 |
|                          | サインアップ                                  |

④登録したメールアドレスに「Zoom」からメールが届くのでメール内「アクティブなアカウント」をクリックします。

| -   |       | Zoomアカ                                  | コウントをアクティベートしてください 愛☆トレィ×         |               |   | • | Z |
|-----|-------|-----------------------------------------|-----------------------------------|---------------|---|---|---|
|     | 受信トレイ |                                         |                                   |               |   |   |   |
| *   | スター付き | Zoom <no-reply<br>To 自分 マ</no-reply<br> | @zoom.us>                         | 12:51 (1 時間前) | ☆ | * | : |
| C   | スヌーズ中 |                                         |                                   |               |   |   |   |
| >   | 送信済み  |                                         | 700m                              | サイソイソ         |   |   |   |
|     | 下書き   |                                         | 20011                             |               |   |   |   |
| ~   | もっと見る |                                         |                                   |               |   |   |   |
| Mee | et    |                                         | こんにちは                             |               |   |   |   |
|     | 会議を開始 |                                         |                                   |               |   |   |   |
|     | 会議に参加 |                                         | Zoomへのサインアップありかとうございます!           |               |   |   |   |
|     |       |                                         | アカウシトを開くには下記のボタンをクリックしてメールアトレスの認識 | としてくたさい:      |   |   |   |
| ハン  | グアウト  |                                         |                                   |               |   |   |   |
|     | 清 - + |                                         | アクティブなアカウント                       |               |   |   |   |
| I — |       |                                         |                                   |               |   |   |   |

⑤「学校の代わりにサインアップしていますか?」の画面は「いいえ」にして「続ける」をクリックします。 学校の代わりにサインアップしていますか?

> ○ はい **○** いいえ 続ける

- ⑥「Zoom へようこそ」の画面で登録者の姓名とパスワードを入力して「続ける」をクリックします。
- ⑦「私はロボットではありません」にチェックを入れて「手順をスキップする」をクリックします。

| 2- 2 min in in in | name@domain.com     |
|-------------------|---------------------|
| 2                 | 別のメールを追加            |
|                   | <ul> <li></li></ul> |
|                   | 22113-1913          |
|                   | 招待 手順をスキップする        |

⑧「ミーティングを開催する」→「ビデオはオン」をクリックします。(PC に Zoom アプリがインストールされて いない場合インストーラーがダウンロードされます)

| 200            | om עבע-בעע •                 | プランと価格                                      | :                                  | ミーティングをスケジュールする                  | ミーティングに参加する | <u>ミーティングを開催する</u> -<br>画面共有のみ | - |
|----------------|------------------------------|---------------------------------------------|------------------------------------|----------------------------------|-------------|--------------------------------|---|
|                | Zoomへよ<br>kiy***@***comはすでに開 | うこそ<br><sup>始されています。次へをクリックで</sup>          | で仲間を招待します。                         |                                  |             | ビデオはオン<br>ビデオはオフ               |   |
|                | <b>次へ</b><br>マイアカウントへ→       |                                             |                                    |                                  |             |                                |   |
|                | 横要                           | ダウンロード                                      | 営業担当                               | サポート                             | 言語          |                                |   |
|                | Zoomプログ<br>お客様の声             | ミーティングクライアント<br>Zoom Roomsクライアント            | 1.888.799.9666<br>セールスへの問い合わせ      | Zoomをテストする<br>アカウントページ           | 日本語 -       |                                |   |
|                | 弊社のチーム<br>採用情報<br>インテグレーション  | Zoom Roomコントローラ<br>ブラウザ拡張機能<br>Octook ブラグイン | プランと価格<br>デモリクエスト<br>ウェビナーとイベントリスト | サポートセンター<br>ライプトレーニング<br>フィードパック | 遇貨          |                                |   |
|                | パートナー                        | iPhone/iPad アプリ<br>Aptimidアプリ               | 9107-241079927                     | ショートバッシ<br>お問い合わせ<br>アクセシピリティ    | 日本円¥ 👻      |                                |   |
| https://we0.4s | ガレス                          |                                             |                                    | プライパシーとセキュリティ                    |             |                                |   |

## ⑨インストーラーを起動し、「Zoom」をインストールします。【Win】

| Zamoung dotabet.ere       Textam       X         Installing Zoom       Textam       Textam         Att       Textam       Textam         Pared on etta text works       Textam       Textam         Statuling Zoom       Textam       Textam         Att       Textam       Textam         Pared on etta text works       Textam       Textam         Statuling Zoom       Textam       Textam         Attack       Textam       Textam         Pared on etta text works       Textam       Textam         Status       Textam       Textam       Textam         Status       Textam       Textam       Textam       Textam         Status       Textam       Textam       Textam       Textam       Textam         Status       Textam       Textam                                                                                                    | 通知の受信時に <b>維持</b> を<br>そして、 <b>Zoomexe</b>         | とクリックします。<br>をクリックします。                                                                                                    |                                                                              |                                                                                                    | 0                                                                            |                                                         |
|----------------------------------------------------------------------------------------------------|----------------------------------------------------|----------------------------------------------------------------------------------------------------|------------------------------------------------------------------------------|----------------------------------------------------------------------------------------------------|------------------------------------------------------------------------------|---------------------------------------------------------|
| Installing Zoom           4////////////////////////////////////                                                                                                    | oom_cm_fo42lnkexe                                  | ^                                                                                                    |                                                                              |                                                                                                    | すべて表示 🗙                                                                      |                                                         |
| AC_                                                                                                    | Installing Zo<br>48%<br>Please do not close this w | p),                                                                                                    |                                                                              |                                                                                                    |                                                                              |                                                         |
| Local Zoom (J/L) - Joo         Use (Local HD/L) E R / J/L) - J/L         Use (Local HD/L) E R / J/L) - J/L         Use (Local HD/L) E R / J/L) - J/L         Use (Local HD/L) E R / J/L) - J/L         Use (Local HD/L) E R / J/L) - J/L         Use (Local HD/L) E R / J/L) - J/L         Use (Local HD/L) E R / J/L) - J/L         Use (Local HD/L) E R / J/L) - J/L         Use (Local HD/L) E R / J/L) - J/L         Use (Local HD/L) E R / J/L) - J/L         Use (Local HD/L) E R / J/L) - J/L         Use (Local HD/L) E R / J/L) - J/L         Use (Local HD/L) E R / J/L) - J/L         Use (Local HD/L) E R / J/L) - J/L         Use (Local HD/L) - J/L/L - J/L) - J/L         Use (Local HD/L) - J/L/L - J/L) - J/L         Use (Local HD/L) - J/L/L - J/L) - J/L         Use (Local HD/L) - J/L/L - J/L) - J/L         Use (Local HD/L) - J/L/L) - J/L         Use (Local HD/L) - J/L/L) - J/L         Use (Local HD/L) - J/L/L) - J/L         Use (Local HD/L) - J/L/L) - J/L         Use (Local HD/L) - J/L/L) - J/L         Use (Local HD/L) - J/L/L) - J/L         Use (Local HD/L) - J/L/L) - J/L         Use (Local HD/L) - J/L/L) - J/L         Use (Local HD/L) - J/L/L) - J/L         Use (Local HD/L) - J/L/L) - J/L         Use (Local HD/L) - J/L/L) - J/L         Use (Local HD/L) - J/L/L) - J/L         Use (Local HD/L) - J/L/L) - J/L         Use (Local HD/L) - J/L - J/L         Use (Local HD/L) - J/L/L         Use (Local HD/L) - J/L/L         Use (Local HD/L) - J/L/L         Use (Local HD/L) - J/L/L         Use (Local HD/L) - J/L/L         Use (Local HD/L) - J/L/L         Use (Local HD/L) - J/L/L         Use (Local HD/L) - J/L/L         Use (Local HD/L) - J/L/L | acl                                                | 😺 Zoomのインストール                                                                                                    |                                                                              | 😺 Zoomのインストール 🎴                                                                                      |                                                                              | 😜 Zoomのインストール                                           |
| SC         200mはビアウ福住ウェア合語の利止シリュータッズ、9.99ドム<br>- スレジス島<br>アメリージログを用いただけを、開始回のコダルーションを発展します、<br>の本内に使用しただけを、開始回のコダルーションを発展します、<br>・         010比         010比         010L         010L </td <td colspan="2">ようこそZoomインストーラへ</td> <td></td> <td>*Macintosh HD*に標準インストール</td> <td></td> <td>インストールが完了しました。</td>                                                                                                    | ようこそZoomインストーラへ                                    |                                                                                                    |                                                                              | *Macintosh HD*に標準インストール                                                                              |                                                                              | インストールが完了しました。                                          |
| ・<br>・<br>・<br>・<br>・<br>・<br>・<br>・                                                                                                    | めに                                                 | amはビデオ会議とウェブ会議の優れたソリューションで、クラウドベ<br>AOビデス会議やシンプルなオンラインウェブミーディング、グルー<br>メッセージなどを、100歳/vやすいプラットフォームた総合します。<br>omでは、Zoom Rooms、Windows、Mac、Linux、Chrome OS、<br>S. Android, Blackerry、H23238/HT・Aシステムでビデオ、音声、<br>転共有をご体験いただける、無制限のコラポレーションを実現しま | <ul> <li>はじめに</li> <li>インストール先</li> <li>インストールの確認</li> <li>インストール</li> </ul> | この操作には、コンピュータ上に55.4 MBの領域が必要です。<br>ディスク'Macintosh HD'にこのソフトウェアを標準インストールす<br>るには、"インストール"をクリックしてください。 | <ul> <li>はじめに</li> <li>インストール先</li> <li>インストールの種類</li> <li>インストール</li> </ul> |                                                         |
| 【シストール先を変更                                                                                                    | 9.                                                 |                                                                                                    | ○ 標要                                                                         |                                                                                                    | • 42                                                                         | <b>インストールが完了しました。</b><br><sub>ソフトウェアがインストールされました。</sub> |
|                                                                                                    |                                                    |                                                                                                    |                                                                              | インストール先を変更                                                                                           |                                                                              |                                                         |

カウンセリング当日、お時間になりましたらスクールからの招待メールの url からお入りください。